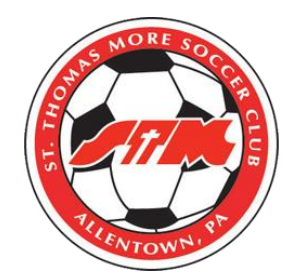

## **GotSports Instructions** For Player Registration

- Log into GotSports at <a href="https://system.gotsport.com/">https://system.gotsport.com/</a>
- Enter your email address and password. If you do not remember your password, click on "Forgot Password?"

• Once logged in click on the Account tab and on the following screen upload a head shot photo of your athlete:

| Account        | Profile  Themes  % Media Links   |                                      |
|----------------|----------------------------------|--------------------------------------|
| Roles          |                                  |                                      |
| 🛷 Tickets      | Photo Choose File No file chosen | Avatar<br>Choose File No file chosen |
| Emergency Info | Edit Image                       |                                      |
| 📥 Family       |                                  |                                      |
| E Documents    | First Name                       | Last Name                            |
| Documents      | Alyssa                           | Hursh                                |
| 🚍 Billing      |                                  |                                      |
|                | Email/UserID                     | Contact Email                        |

• After adding a photo scroll down and fill in all address and general information and then click SAVE on the bottom of that screen.

- On the left side click on the documents tab to upload your athletes birth certificate.
- Click on new document and add your athletes birth certificate.
- ALL of the above steps MUST be completed by FRIDAY AUGUST 14<sup>TH</sup>.
- Contact Shawn Marie at <u>smhusted@aol.com</u> or 484-201-6017 with any questions.

THANK YOU in advance!